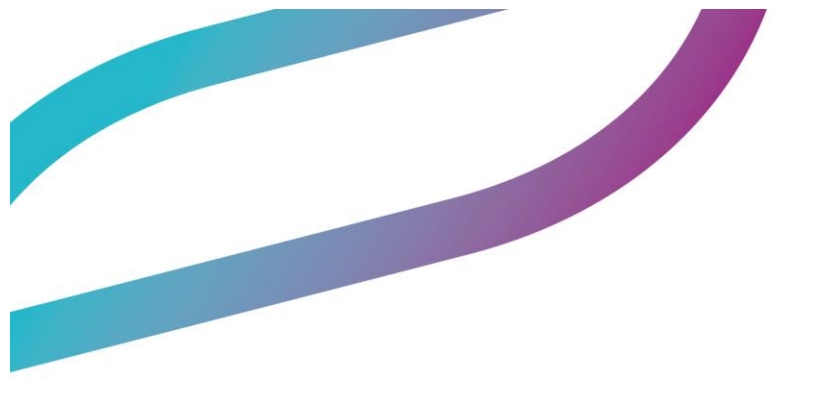

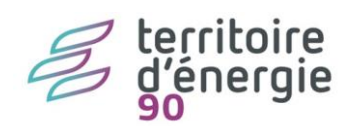

Paramétrage PAYFiP

| Diffusion           |                                      |                |                        |            |  |  |  |
|---------------------|--------------------------------------|----------------|------------------------|------------|--|--|--|
| Nom                 | Fonction                             | Type diffusion | Version du<br>document | Date       |  |  |  |
| M RIGOULOT STÉPHANE | Directeur du service<br>informatique | Procédure      | 2.0                    | 17/02/2020 |  |  |  |
| M RIGOULOT STÉPHANE | Directeur du service<br>informatique | Procédure      | 1.0                    | 13/02/2020 |  |  |  |

# SOMMAIRE

| Paramétrage PAYFiP                                                         | 1  |
|----------------------------------------------------------------------------|----|
| Titres payables par Internet - Contexte réglementaire                      | 3  |
| Contexte réglementaire                                                     | 3  |
| Mettre en service la gestion des titres payables par Internet (TIPI Titre) | 5  |
| Accès :                                                                    | 5  |
| Marche à suivre :                                                          | 5  |
| Configuration des éditions réglementaires                                  | 7  |
| Accès :                                                                    | 7  |
| Marche à suivre :                                                          | 7  |
| Saisie d'un titre payable par Internet (TIPI)                              | 9  |
| Accès :                                                                    | 9  |
| Marche à suivre :                                                          | 9  |
| Mettre en service la gestion des titres payables par Internet (TIPI Role)  | 10 |
| Accès :                                                                    | 10 |
| Marche à suivre :                                                          | 10 |
| Accès :                                                                    | 11 |
| Marche à suivre :                                                          | 11 |

# Titres payables par Internet - Contexte réglementaire

### Contexte réglementaire

Afin de faciliter et d'améliorer le recouvrement des titres, la DGFiP propose le dispositif TIPI (Titres Payables Par Internet). Celui-ci permet le paiement en ligne des titres de recette dans un cadre sécurisé et entièrement automatisé.

TIPI est une solution d'encaissement par carte bancaire sur Internet, automatisée de bout en bout. Complémentaire des moyens de paiement préexistants, le service est accessible à partir d'un portail (celui de la collectivité ou celui de la DGFiP) et fonctionne comme un site marchand, à partir duquel l'usager peut effectuer ses règlements 24 heures sur 24 et sept jours sur sept.

TIPI permet donc d'étendre le paiement en ligne, jusqu'ici limité aux recettes encaissées par l'intermédiaire d'une régie (réservation de billets pour les théâtres municipaux ou approvisionnement d'un "compte famille") aux recettes dont l'encaissement est dévolu au comptable public (eau, loyers...).

Depuis fin 2017, la DGFiP propose aux usagers, via TIPI, un moyen de paiement complémentaire : le prélèvement unique. Ce mode de règlement est proposé à la connexion et reste un choix pour l'usager. De ce fait, TIPI devient PAYFIP. Le terme TIPI devrait disparaitre.

PAYFIP offre un autre mode de règlement pour les usagers : le paiement par prélèvement unique.

Avantages :

 Pour l'usager : service moderne, accessible à tout moment sans avoir à se déplacer, sécurisé, simple d'utilisation et très rapide : l'opération s'effectue en quelques clics et l'internaute reçoit immédiatement après, sur son adresse de messagerie électronique, un ticket confirmant son paiement.

• Pour la collectivité : le paiement en ligne est l'occasion de rationaliser la chaîne de recettes, l'adhésion au service permettant notamment de renforcer la qualité des titres émis : les paramétrages nationaux du dispositif TIPI impliquent en effet une normalisation des références des dettes ainsi qu'une nécessaire rigueur quant à la précision de l'imputation comptable. De plus, l'automatisation des procédures contribue à sécuriser le recouvrement et, in fine, à améliorer la trésorerie.

### Adhésion :

Toutes les collectivités peuvent adhérer au service. Le paiement peut s'effectuer à partir :

du portail TIPI de la DGFiP (<u>https://www.tipi.budget.gouv.fr</u>);

• ou du portail internet de la collectivité (si celui-ci le permet).

Chaque collectivité choisit les produits qu'elle souhaite proposer au paiement en ligne (eau, cantine, loyers...). L'ouverture du service peut ainsi concerner un seul, plusieurs ou l'intégralité des produits à encaisser.

L'accès à TIPI est conditionné par le respect d'un cahier des charges ; et, après la simplification des documents d'adhésion à PayFip en 2019, la désignation de tous les produits concernés se fait sur le même document. Par ailleurs, l'ouverture du service suppose, au préalable, de mener une réflexion sur l'ensemble de la chaîne de traitement des recettes, en lien avec le comptable de la collectivité et le correspondant monétique de la DGFiP au niveau départemental.

### Coût du service :

Les coûts de création, de développement et d'adaptation du portail Internet sont à la charge de la collectivité si elle n'utilise pas le portail DGFiP.

Seul le commissionnement lié à l'utilisation de la carte bancaire incombe à la collectivité, le commissionnement pour les collectivités locales a été négocié et, est de :

- > 0,05€ + 0,25% du montant de la transaction pour les CB et UE >20€ (Union Européenne)
- > 0,03€ + 0,20% du montant de la transaction pour les CB et UE <20€ (Union Européenne)
- > 0,05€ +0,5% hors UE

La convention en vigueur à ce jour le mentionne page 6/8.

Aucun frais si l'usager choisit le prélèvement unique, mais les 2 modes de règlement doivent être proposés.

Modalités d'application :

La collectivité choisit les recettes devant faire l'objet d'un règlement par TIPI.

Les données que l'usager doit saisir pour s'acquitter de sa dette doivent apparaître sur l'avis des sommes à payer. Ces données sont :

- l'adresse de connexion de la page de paiement (de la DGFiP ou du site internet de la collectivité);
- l'identifiant collectivité : numéro de client TIPI fourni par le correspondant monétique (administrateur départemental). Ce numéro comporte obligatoirement 6 caractères numériques ;
- la référence de la dette TIPI : sous la forme "exercice numéro de titre numéro d'ordre".

Par exemple,

pour le titre n° 13, la référence de la dette TIPI est **2019-13-1**.

Ces données sont affichées sous le libellé "Vous pouvez payer cette dette sur Internet en vous connectant sur www.tipi.budget.gouv.fr et en saisissant les informations suivantes".

La formule de paiement et la référence de la dette TIPI n'apparaissent pas sur les avis des sommes à payer des titres non TIPI.

L'application TIPI traite les titres pour leur totalité. Il n'est donc pas possible sur un même titre d'avoir des lignes donnant lieu à un paiement TIPI et les autres non. Du moment qu'une ligne est TIPI, le traitement de la DGFiP traite tout le titre en TIPI.

Cas particulier des titres émis suite à facturation :

La référence TIPI doit apparaître sur la facture émise avec le rôle, puisque c'est cette pièce qui est transmise aux usagers dans le cas du ROLMRE. La formule de paiement et la référence de la dette TIPI n'a pas lieu d'apparaître sur le feuillet d'avis des sommes à payer du titre. En conséquence, lors de la génération des titres de la facturation en comptabilité, ceux-ci ne sont pas TIPI même si la facture est TIPI.

# Mettre en service la gestion des titres payables par Internet (TIPI Titre)

### Accès :

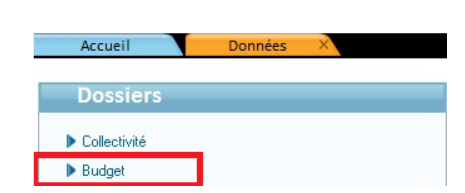

# bureau *Données*, bloc *Dossiers*, option *Budget* > onglet *Info. Générales*

### Marche à suivre :

Si votre collectivité ou établissement est adhérent au dispositif TIPI proposé par la DGFiP (possibilité pour l'usager de payer par carte bancaire sur Internet) alors vous devez l'indiquer au niveau de la fiche du budget :

- 1. Depuis la fiche de votre budget, cliquez sur l'onglet *Info. générales*.
- 2. Cochez la case *Utilisation du TIPI* :

| . gene           | rales                      | Liaisons | AS/      | ΑP     |          |               |           |
|------------------|----------------------------|----------|----------|--------|----------|---------------|-----------|
| Ordo<br>Type     | Collectivité               |          | N° INSEE | 90999  | N° SIREN | 259118007     | NIC 00018 |
| Nom              | LAPIN                      |          | Prénom   | Sancho |          | Qualité Maire |           |
| Tiers<br>Tiers p | trésorerie –<br>oar défaut | PAIER    |          |        |          |               |           |
| Code             | Produit Loc                | al       | -        |        |          |               |           |

- Renseignez l'*adresse Internet* de la page de paiement de la DGFiP

   (<u>https://www.tipi.budget.gouv.fr</u>), ou bien celle du site internet de votre collectivité si celui-ci permet d'effectuer les paiements.
- 4. Inscrivez l'*identifiant collectivité*, c'est-à-dire le numéro de client TIPI fourni par votre correspondant monétique (administrateur départemental). Ce numéro comporte obligatoirement 6 caractères numériques.
- 5. Les données que l'usager doit saisir pour s'acquitter de sa dette apparaissent sur l'avis des sommes à payer. Ces données sont :
  - l'adresse de connexion de la page de paiement (de la DGFiP ou du site internet de la collectivité) ;
  - l'identifiant collectivité ;
  - la référence de la dette TIPI : sous la forme "exercice numéro de titre numéro d'ordre".

Par exemple,

pour le titre n° 13, la référence de la dette TIPI est **2019-13-1**.

6. Ces données sont affichées sous le libellé "Vous pouvez payer sur internet en vous connectant sur <u>https://www.tipi.budget.gouv.fr</u> et en saisissant les informations suivantes". Au besoin, vous pouvez modifier ce libellé *(par exemple, pour remplacer l'adresse de la page de paiement de la DGFiP par celle du site internet de votre collectivité, si celui-ci permet d'effectuer les paiements).* 

Enregistrez la fiche.

# Configuration des éditions réglementaires

### Accès :

# bureau Données, bloc Dossiers, option Exercice

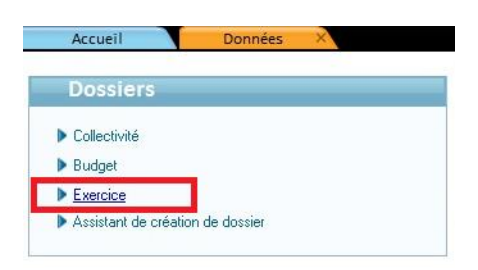

### Marche à suivre :

|                                                                                                    | Ber CONI       | COMMONE MAGNO                      | Con                                               | VIIIe de IVIAC               | 1105                |
|----------------------------------------------------------------------------------------------------|----------------|------------------------------------|---------------------------------------------------|------------------------------|---------------------|
| Norme M 14 💌 1                                                                                                    | ype Commune    | ▼ Niv                              | veau 1 💽 Commune                                  | entre 500 et 3 500 hab.      | Rattachement 🔽      |
| Vote                                                                                                    |                |                                    |                                                   |                              |                     |
| Fonctionnement                                                                                                    | Investissem    | ent                                |                                                   | Budget TTC                   | Contrôle budgétaire |
| <ul> <li>Chapitre</li> </ul>                                                                                                | Ochapitre      | <ul> <li>Avec opération</li> </ul> | Avec recette                                      | O Provisions budgétaires     |                     |
| O Article                                                                                                    | O Article      | Sans opération                     |                                                   | • Provisions semi-budgétaire | es                  |
| Situation                                                                                                    |                |                                    |                                                   | Autres infos                 |                     |
| Fond                                                                                                    | tionnement Inv | estissement                        |                                                   |                              |                     |
|                                                                                                    |                | Journée e                          | complémentaire 🛛                                  | Présentation simplifiée      |                     |
| Engagements reportés                                                                                                    |                |                                    |                                                   |                              |                     |
| Engagements reportés<br>Crédits de report générés                                                                           |                | Exercice of                        | clos 🗌                                            | ZAC ou lotissement           |                     |
| Engagements reportés<br>Crédits de report générés<br>Engagements soldés                                                     |                | Exercice of Exercice of Démarra    | clos 🛛 🗍<br>ge en cours d'année 📋                 | ZAC ou lotissement           | 4945                |
| Engagements reportés<br>Crédits de report générés<br>Engagements soldés<br>Rattachement effectué                            |                | Exercice (<br>Démarra)<br>NMP régi | clos 🛛 🗍<br>ge en cours d'année 📋<br>lementaire 🔹 | ZAC ou lotissement           | 4945                |
| Engagements reportés<br>Crédits de report générés<br>Engagements soldés<br>Rattachement effectué<br>Restes à réaliser au CA |                | Exercice     Démarra     NMP régi  | dos  ge en cours d'année lementaire               | ZAC ou lotissement           | 4945                |

Cliquez sur « Editions liquidations »

Cliquez sur « Configuration »

| Ordre d'édition<br>le critère<br>O par imputation<br>O par ardre de taisie<br>O par tiers<br>O par tiers<br>O par tiers<br>O par tiers<br>O par tiers<br>O par tiers<br>Par tiers<br>O par tiers<br>Par tiers<br>O par tiers<br>Par tiers<br>O par tiers<br>Par tiers<br>O par tiers<br>Par tiers<br>O par tiers<br>Contiguration<br>O par tiers<br>Par tiers<br>Par tiers<br>Par tiers<br>O par tiers<br>Par tiers<br>Par tiers | on / par tiers                                                                                        | Folios des<br>Titre exé<br>Compte d<br>Bulletin d<br>Avis des s<br>Partie dé<br>P503 : Fe | titres à éditer<br>outoire<br>de gestion<br>le liquidation<br>ommes à payer<br>tachable scule<br>uillet unique | Mention exécutoire des titres Formule exécutoire Onermal OAlsace - Commune OAlsace - SPCI OAutre Delais de nairement Delais de nairement | en application de l'article L252<br>rendu exécutoire conformément<br>R.2342-4, R.3342-8-1 et R.4341-                                 | A du livre des procédures fiscales, pris, émis<br>aux dispositions des articles L30175, D.161<br>du Code Général des Collectivités Territorial |
|----------------------------------------------------------------------------------------------------|----------------------------------------------------------------------------------------------------|-------------------------------------------------------------------------------------------|----------------------------------------------------------------------------------------------------|----------------------------------------------------------------------------------------------------|----------------------------------------------------------------------------------------------------|----------------------------------------------------------------------------------------------------|
| Fenêtre des enveloppes pour les Avis des sommes à payer Type Destinataire seul  Réglage haute                                                                                                    | ur 0 mm                                                                                               | <ul> <li>Edition de</li> <li>Edition de</li> </ul>                                        | es titres triée par type<br>es titres triée par numéro                                                         | A Compter de la réception o<br>- Trente jours pour pay<br>- Deux mois pour évent                                                         | O Saisie libre<br>du présent avis, vous disposez d'un<br>er cette somme au comptable public<br>uellement contester ce titre de recet | Formule par défaut  délai de : c, selon les modalités détaillées ci-dessous te, selon les modalités détaillées ci-dessous.                     |
| Conteries 2 exemplaires des bordereaux de mandat ? Editer les 3 exemplaires des bordereaux de titre ? Editer les bordereaux de règlement ? Editer les bordereaux de règlement ? Editer les ordes de virement ? Editer la signature de l'ordonnateur ? Editer nom, prénom et qualité de l'ordonnateur sur les mandats ? Editer les mandats de l'ordonnateur sur les mandats ?                                                                                                    | <ul> <li>Oui</li> <li>Oui</li> <li>Oui</li> <li>Oui</li> <li>Oui</li> <li>Oui</li> <li>Oui</li> </ul> | Non Non Non Non Non Non Non Non Non Non                                                   | Signature                                                                                                    | Modalité de règlement<br>Internet (TIP)<br>Im Prélévement automatique<br>Im Chèque                                                       | ⊖ Saisie libre<br>⊽ Vre<br>ष्र Esp<br>(⊂ Cari                                                                                        | O Sakie semi automatique<br>ment bancaie<br>ècces<br>le bancaie                                                                                |
| Negrouper les fonctions (function "UUC") ?<br>Regrouper les laux de TVA ?<br>Editer les écritures au format PDF ?                                                                                                    | ⊙ Oui<br>⊙ Oui<br>⊖ Oui                                                                               | <ul> <li>Non</li> <li>Non</li> <li>O Non</li> </ul>                                       |                                                                                                    | Voies de recours Pour tout renseignement co contacter : Ville de MAGNU Pour contecter le bien-fond                                       | Saisie libre     mplémentaire sur la créance dont l S, Place de l'hotel de Ville, 90XXX M                                            | O Formule par défaut     e palement vous est réclamé, vous devez AGNUS. ser un recours devant le tribunal administrati                         |
|                                                                                                    |                                                                                                    |                                                                                           |                                                                                                    | dans un délai de deux mois<br>ce tirre ou de la notificatio<br>locaies).<br>Tribunal par défaut<br>⊙ Oui ○ Non                           | s suivant la réception du titre exécu<br>n d'un acte de poursuite (cf. 2° de l'a<br>tribunal administratif                           | toire, ou, à défaut, du premier acte procédant<br>article L1617-5 du code général des collectivi                                               |

Puis cochez la case « Internet (TIPI) » si vous êtes en « Saisie semi automatique ».

# Saisie d'un titre payable par Internet (TIPI)

### Accès :

bureau Accueil, bloc Exécutions, option Titres

### Marche à suivre :

À la saisie du titre, renseignez les informations comptables et cochez la case « TIPI ». La case TIPI n'est visible que si vous avez configuré la gestion des TIPI.

Le numéro de la dette sera créé lors de l'ordonnancement (lors de la numérotation du titre).

À l'édition donc, on a le visuel suivant :

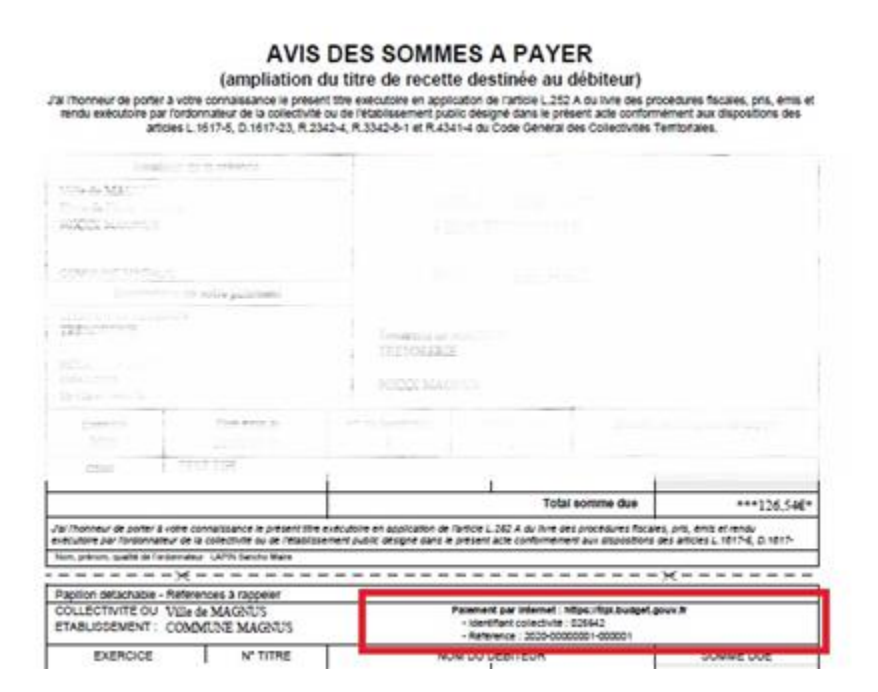

# Mettre en service la gestion des titres payables par Internet (TIPI Role)

Pour la mise en place de TIPI sur les factures de role, vous devez paramétrer le logiciel e.facturation. Les usagers ne recevront pas alors d'avis de sommes à payer mais la facture issue du logiciel e.facturation.

À ce titre, lorsque vous conventionnez avec la DGFiP pour adhérer à PAYFIP vous obtenez deux identifiants : TIPI Titre et TIPI Role.

Afin d'éviter toute confusion, ne paramétrez le TIPI Role dans le logiciel e.facturation que si vous émettez toujours un role de facturation (fichier ORMC, bordereau de quittancement et factures à la trésorerie). Si vous faites une transmission des titres en comptabilité pour générer des titres individuels, les créanciers auront une référence TIPI sur le titre ASAP.

### Mettre en service la gestion des titres payables par Internet (TIPI Role)

### Accès :

#### bureau Paramétrage, bloc Généralités, option Paramétrage TIPI

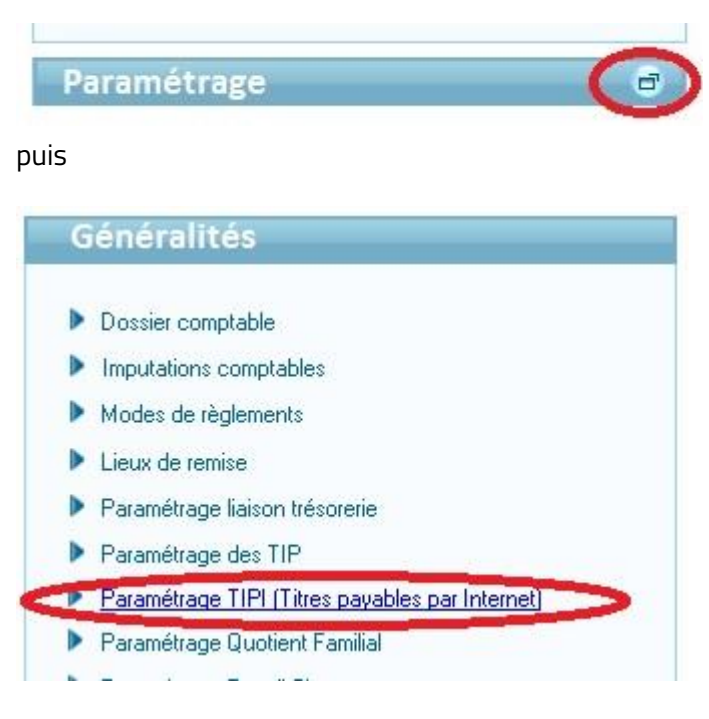

#### Marche à suivre :

Indiquez les informations fournies par la DGFiP :

Adresse de la plateforme

### Numéro identifiant TIPI Role

| URL (adresse de la page de paiement) | https://www.tipi.budget.gouv.fr |  |
|--------------------------------------|---------------------------------|--|
| Identifiant collectivité             | 004788                          |  |

### Paramétrer

### Accès :

bureau Facturation et transferts, bloc Présentation des documents, option Factures : modèles de factures

| Facturation et transferts           |                                                           |
|-------------------------------------|-----------------------------------------------------------|
| Facturation                         |                                                           |
| Calcul / numérotation               |                                                           |
| Contrôle de la facturation          |                                                           |
|                                     |                                                           |
|                                     |                                                           |
|                                     |                                                           |
|                                     |                                                           |
| acturation                          | Présentation des documents                                |
| acturation<br>Calcul / numérotation | Présentation des documents Factures : modèles de factures |

#### Marche à suivre :

Sélectionnez le modèle initial et faites « *Dupliquer le modèle* ».

| Accueil Facturation X Liste des mod | èles×                       |                              |                     |
|-------------------------------------|-----------------------------|------------------------------|---------------------|
|                                     |                             |                              |                     |
|                                     |                             |                              |                     |
|                                     | <u>D</u> upliquer le modèle |                              |                     |
|                                     |                             |                              |                     |
| Designation                         | Type de papier              | Regroupement par             | Pied de facture     |
|                                     |                             | A la service service service | Courses à actor and |

• Indiquer par exemple TIPI dans la désignation et sélectionner la présentation souhaitée :

| Designati       | on TIPI          |                    |                     |
|-----------------|------------------|--------------------|---------------------|
| de présentation |                  |                    |                     |
| ype de papier   | Regroupement par | Pied de facture    | Montants (colonnes) |
| réimprimé Nº1   | Abonnement       | Coupon à retourner | HT                  |
| réimprimé Nº2   | Rubrique         | Coupon à retourner | HT + TVA            |
| apier blanc     | Abonnement       | Coupon à retourner | HT                  |
| apier blanc     | Rubrique         | Coupon à retourner | HT                  |
| apier blanc     | Rubrique         | TIP                | HT                  |
| apier blanc     | Rubrique         | Coupon à retourner | HT + TVA + TTC      |
| ecto/Verso      | Rubrique         | TIP                | HT + TVA + TTC      |
| ecto/Verso      | Rubrique         | Coupon à retourner | HT + TVA + TTC      |
| apier blanc     | Abonnement       | TIP                | HT                  |
|                 |                  |                    |                     |

Enregistrer 
Retourner sur cette présentation et faire « *Personnaliser le contenu* » :

| Type de papier | Regroupement par | Pied de facture    | Montants (colonnes) |
|----------------|------------------|--------------------|---------------------|
| Préimprimé N°1 | Abonnement       | Coupon à retourner | HT                  |
| Préimprimé N°2 | Rubrique         | Coupon à retourner | HT + TVA            |
| Papier blanc   | Abonnement       | Coupon à retourner |                     |
| Papier blanc   | Rubrique         | Coupon à retourner | HT                  |
| Papier blanc   | Rubrique         | TIP                | HT                  |
| Papier blanc   | Rubrique         | Coupon à retourner | HT + TVA + TTC      |
| Recto/Verso    | Rubrique         | TIP                | HT + TVA + TTC      |
| Recto/Verso    | Rubrique         | Coupon à retourner | HT + TVA + TTC      |
| Papier blanc   | Abonnement       | TIP                | нт                  |
|                |                  |                    |                     |
|                |                  |                    |                     |
|                |                  |                    |                     |

Cocher la case « Éditer les références TIPI »

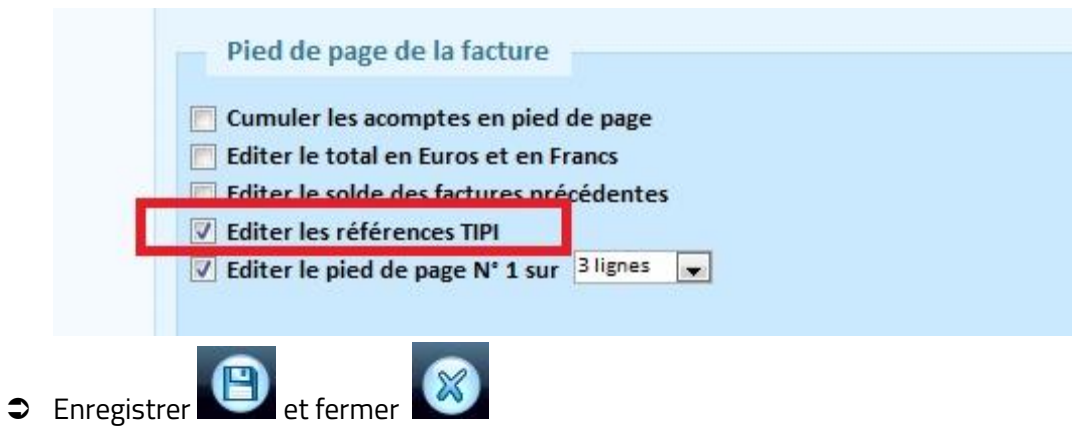